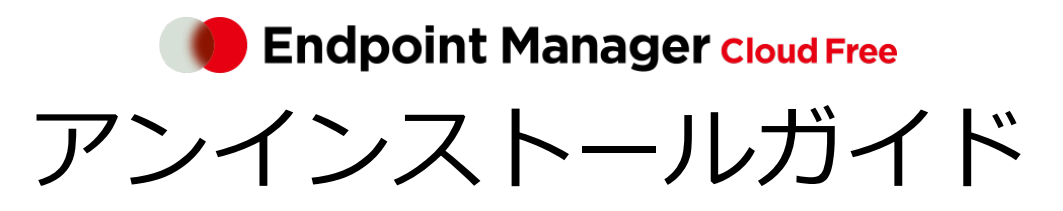

An-337 / 第8版 / 2023年11月10日

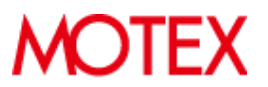

| まえがる | <u>+</u> | 2 |
|------|----------|---|
| 第1章  | iOS      | 3 |
| 第2章  | Android  | 5 |
| 第3章  | Windows  | 3 |
| 第4章  | macOS    | ) |

# まえがき

本書は、各デバイスから LANSCOPE クライアントをアンインストールする方法について説明します。

### 製品マニュアルラインナップ

各種マニュアルラインナップは、次のとおりです。

| マニュアルの種類               | 説明                         |
|------------------------|----------------------------|
| 初期設定ガイド for iOS/iPadOS | iOS/iPadOS 向けの初期設定手順       |
| 初期設定ガイド for Android    | Android 向けの初期設定手順          |
| 初期設定ガイド for Windows    | Windows 向けの初期設定手順          |
| 初期設定ガイド for macOS      | macOS向けの初期設定手順             |
| 利用ガイド                  | 管理コンソールの操作手順               |
| アンインストールガイド            | LANSCOPE クライアントのアンインストール手順 |

#### 用語について

● 断りのない限り、本書の「iOS」は「iOS/iPadOS」の双方を指します。

### お問い合わせ先

#### 操作方法/トラブル/販売/お取扱いなど

メールまたは電話でお問い合わせください。

https://tryweb2.motex.co.jp/contact/cloud\_support.html

### 商標・著作権

- 本書で使用される各社の社名および製品名は、各社の商標または登録商標です。
- 本書に含まれる文章や画像などの著作権は、一部を除き、エムオーテックス株式会社が所有します。
- 本書のすべてまたは一部をエムオーテックス株式会社の許諾なく複製し、頒布その他の行為を行うことはできません。また、本書の内容・構成をエムオーテックス株式会社の許諾なく改変し、改変したものを複製し、頒布その他の行為を行うことはできません。
- 本ソフトウェアの仕様ならびに本書の記載内容は、予告なしに変更することがあります。
- MOTEX はエムオーテックス株式会社の略称です。

## 第1章 iOS

iOS/iPadOS デバイスから LANSCOPE クライアントをアンインストールします。

OS バージョンにより、画面や手順が異なる場合があります。

#### ポイント

レシピ機能の「管理外アラート (iOS/Windows/macOS)」を設定している場合、デバイスから MDM 構成プロファ イルがアンインストールされると、アラートが発生します。ただし、ネットワークに接続されていない状態でアンイ ンストールされた場合は、アラートは発生しません。

#### 1. [設定] アプリをタップします。

### 2. [一般] をタップします。

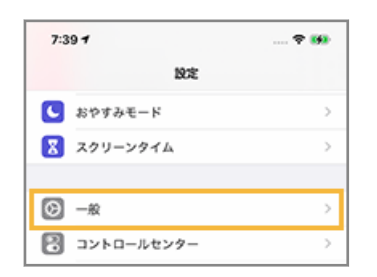

### 3. [デバイス管理] をタップします。

| 7:39 1       |                    |
|--------------|--------------------|
| < 102        | -般                 |
| Carriay      | · · · · ·          |
|              |                    |
| iPhoneストレージ  | >                  |
| Appのバックグラウント | - 更新 >             |
|              |                    |
| 日付と時刻        | >                  |
| キーボード        | >                  |
| フォント         | >                  |
| 言語と地域        | >                  |
| 89書          | >                  |
|              |                    |
| VPN          | 未接続 >              |
| デバイス管理       | LANSCOPE for iOS > |
|              |                    |
| 法律に基づく情報および  | 5認証 >              |
|              |                    |
| リセット         | >                  |
| システム終了       |                    |
|              |                    |
|              |                    |

4. [LANSCOPE for iOS] をタップします。

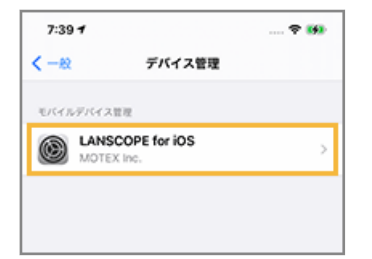

5. [削除] をタップします。

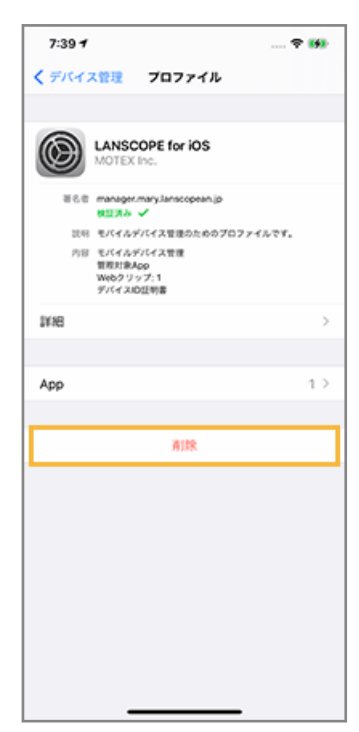

→ デバイスにパスコードを設定している場合、パスコードを入力します。

### 6. [削除] をタップします。

| 7:39 1 🕈 👀                                              |   |
|---------------------------------------------------------|---|
| く デバイス管理 プロファイル                                         |   |
|                                                         |   |
| LANSCOPE for IOS<br>MOTEX Inc.                          |   |
| 著名音 manager.mary.lanscopean.jp<br>教証末み - ✓              |   |
| 説明 モバイルデバイス管理のためのプロファイルです。                              |   |
| 内容 モバイルデバイス管理<br>変更があんpp<br>Web 21 y y プ、1<br>デバイスID証明書 |   |
| INNE :                                                  | > |
|                                                         |   |
| App 1.3                                                 | > |
|                                                         |   |
| AllR                                                    |   |
|                                                         |   |
| iPhoneの管理登録を形除すると"LANSCOPE" Appとそのデータ<br>が影響されます。       |   |
| 削除                                                      |   |
| キャンセル                                                   |   |
|                                                         |   |

→ MDM 構成プロファイルのアンインストールが完了します。

# 第2章 Android

Android デバイスから LANSCOPE クライアントをアンインストールします。 機種や OS バージョンにより、画面や手順が異なる場合があります。

- 1. ホーム画面の [LANSCOPE Client] アプリをタップします。
- 2. [メニュー] をタップします。

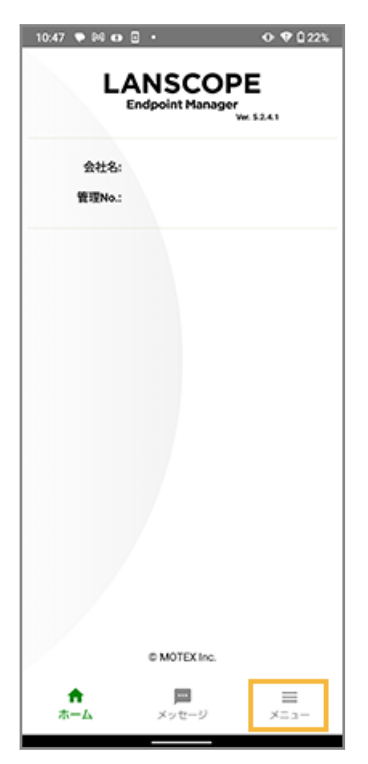

3. [アンインストール] をタップします。

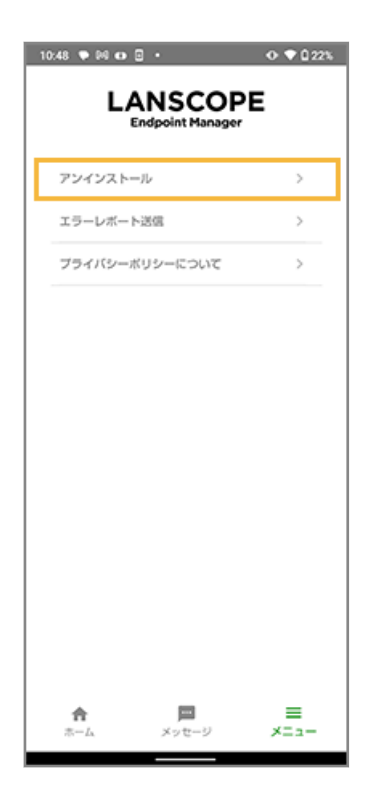

4. [OK] をタップします。

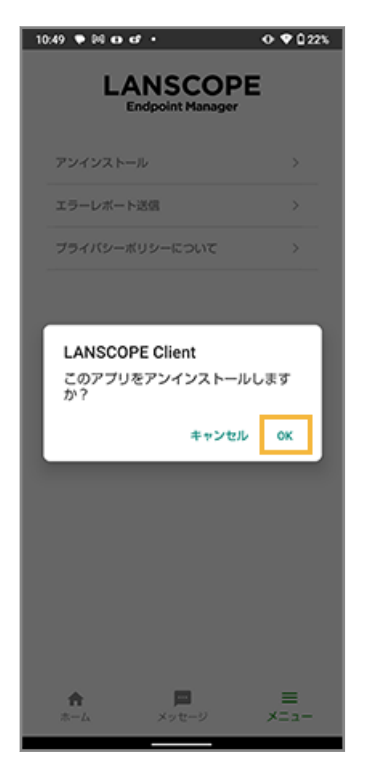

→ LANSCOPE Client のアンインストールが完了します。

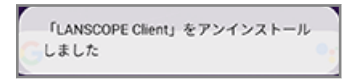

# 第3章 Windows

Windows デバイスから LANSCOPE クライアントをアンインストールします。

機種や OS バージョンにより、画面や手順が異なる場合があります。

### ポイント

レシピ機能の「管理外アラート (iOS/Windows/macOS)」を設定している場合、デバイスから MDM 構成プロファ イルがアンインストールされると、アラートが発生します。ただし、ネットワークに接続されていない状態でアンイ ンストールされた場合は、アラートは発生しません。

### 1. [コントロールパネル] > [プログラムと機能] をクリックします。

### 2. [LanScope An Client] をクリックし、[アンインストールと変更] をクリックします。

| 登壇・ アンインストールと変更                                                 |                                 |            |         |                | E • 🗹 |
|-----------------------------------------------------------------|---------------------------------|------------|---------|----------------|-------|
| 名前 ^                                                            | 免行元                             | インストール日    | サイズ     | パージョン          |       |
| Adobe Acrobat Reader DC - Japanese                              | Adobe Systems Incorporated      | 2017/09/01 | 526 MB  | 17.012.20098   |       |
| Scisco AnyConnect Secure Mobility Client                        | Cisco Systems, Inc.             | 2017/04/27 | 5.85 MB | 3.1.05152      |       |
| Cylance PROTECT                                                 | Cylance, Inc.                   | 2017/04/20 | 760 MB  | 2.0.1450.8     |       |
| Cooole Chrome                                                   | Google Inc.                     | 2017/06/08 | 353 MB  | 62.0.3202.89   |       |
| LanScope An Client                                              | MOTEX Inc.                      | 2017/11/09 |         | 1.50.590       |       |
| LanScope CloudCat MR                                            |                                 | 2017/04/20 |         |                |       |
| Microsoft Office 365 ProPlus - ja-jp                            | Microsoft Corporation           | 2017/11/06 | 1.36 GB | 16.0.8201.2200 |       |
| Alicrosoft OneDrive                                             | Microsoft Corporation           | 2017/11/06 | 100 MB  | 17.3.7076.1026 |       |
| See Microsoft Silverlight                                       | Microsoft Corporation           | 2017/06/22 | 101 MB  | 5.1.50907.0    |       |
| BMicrosoft Visual C++ 2012 Redistributable (x64) - 11.0.60610   | Microsoft Corporation           | 2017/04/20 |         | 11.0.60610.1   |       |
| Microsoft Visual C++ 2012 Redistributable (x64) - 11.0.61030    | Microsoft Corporation           | 2017/04/10 | 20.5 MB | 11.0.61030.0   |       |
| BMicrosoft Visual C++ 2012 Redistributable (x86) - 11.0.60610   | Microsoft Corporation           | 2017/04/20 | 17.3 MB | 11.0.60610.1   |       |
| PerfectWatch for BitLocker Client                               | CSKWinTechnology                | 2017/05/17 | 2.85 MB | 1.0.3007       |       |
| Realtek Ethernet Controller Driver                              | Realtek                         | 2016/09/12 | 3.77 MB | 10.1.505.2015  |       |
| Realtek High Definition Audio Driver                            | Realtek Semiconductor Corp.     | 2017/04/26 | 43.5 MB | 6.0.1.7707     |       |
| Synaptics Pointing Device Driver                                | Synaptics Incorporated          | 2017/04/10 | 46.4 MB | 19.0.19.17     |       |
| SeVAIO Clipping Tool                                            | VAIO Corporation                | 2016/09/12 | 1.51 MB | 1.2.0.11190    |       |
| ■VAIO の設定                                                       | VAIO Corporation                | 2016/09/12 | 13.8 MB | 1.5.0.08100    |       |
| Wulkan Run Time Libraries 1.0.33.0                              | LunarG, Inc.                    | 2017/04/10 | 1.66 MB | 1.0.33.0       |       |
| 35 インテル(R) グラフィックス・ドライバー                                        | Intel Corporation               | 2017/04/26 | 3.66 MB | 21.20.16.4494  |       |
| 🕄 インテル(R) ワイヤレス Bluetooth(R)                                    | Intel Corporation               | 2016/09/12 | 12.0 MB | 18.1.1539.2349 |       |
| MOTEX Inc. 製品パージョン: 2.9.0.250<br>ヘルブのリンク: http://www.motex.co.j | サポートのリンク: http://www.motex<br>p | co.jp      |         |                |       |

3. アンインストールパスワードを入力し、[OK] をクリックします。

 LANSCOPE Client Uninstaller
LANSCOPE Client をアンインストールします。 アンインストールパスワードを入力してください。
OK キャンセル

パスワードの初期値は「motex」です。

4. [OK] をクリックします。

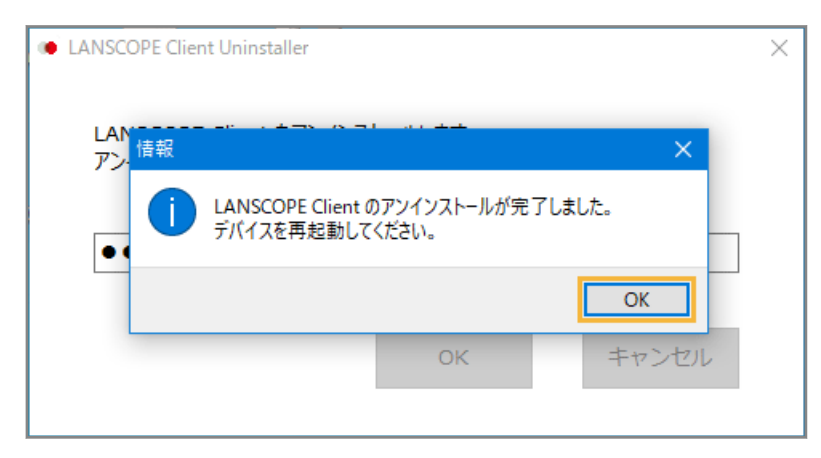

→ デバイスを再起動すると、LANSCOPE Clientのアンインストールが完了します。

# 第4章 macOS

macOS デバイスから LANSCOPE クライアントをアンインストールします。

OS バージョンにより、画面や手順が異なる場合があります。

### ステップ:

- 1. LANSCOPE Client をアンインストールする
- 2. MDM 構成プロファイルをアンインストールする

### ステップ1: LANSCOPE Client をアンインストールする

1. アンインストーラーが配置されているフォルダーを開きます。

アンインストーラーは「/Library/Application Support/MOTEX/LspUninstaller」に配置されています。

2. アンインストーラーの「LspUninstaller.app」を管理者権限で実行します。

### 3. アンインストールパスワードを入力し、[OK] をクリックします。

アンインストールパスワードは、[ルール] > [デバイス設定] > [基本設定] で設定しているパスワードを使用 します。

| lient Uninstaller     |
|-----------------------|
| くトールします。<br>.力してください。 |
|                       |
| キャンセル OK              |
|                       |

4. デバイスのパスワードを入力し、[OK] をクリックします。

| LspUninstaller                    |  |  |
|-----------------------------------|--|--|
| LspUninstallerが変更を加えようとしていま<br>す。 |  |  |
| 許可するにはバスワードを入力してください。             |  |  |
| 101000-0023                       |  |  |
| パスワード                             |  |  |
| キャンセル OK                          |  |  |

5. デバイスのパスワードを入力し、[OK] をクリックします。

| Character                            |    |  |
|--------------------------------------|----|--|
| dwsdk6892                            |    |  |
| dwsdk6892 がシステム機能拡張を変更しよう<br>としています。 |    |  |
| 許可するにはバスワードを入力してください。                |    |  |
| 0.00101                              |    |  |
| パスワード                                |    |  |
| キャンセル                                | ОК |  |

6. [OK] をクリックします。

|                          | And and and and and and and and and and a |
|--------------------------|-------------------------------------------|
| LANSCOPE Client のアンインストー |                                           |
| 1015-23 02 012.          |                                           |
| ОК                       |                                           |
|                          |                                           |

→ LANSCOPE Client のアンインストールが完了します。

## ステップ 2: MDM 構成プロファイルをアンインストールする

### ポイント

レシピ機能の「管理外アラート (iOS/Windows/macOS)」を設定している場合、デバイスから MDM 構成プロファ イルがアンインストールされると、アラートが発生します。ただし、ネットワークに接続されていない状態でアンイ ンストールされた場合は、アラートは発生しません。

- 1. [システム設定]の [プライバシーとセキュリティ] > [プロファイル] をクリックします。
- 2. [LANSCOPE for macOS] を選択し、 🗏 をクリックします。

| • • •            | く プロファイル                          |
|------------------|-----------------------------------|
| Q 検索             | このMacの監視および管理者: MOTEX Inc.        |
| Apple ID         | デバイス(管理対象)                        |
| Apple ID 验定の提案   | LANSCOPE Authorization<br>1個の設定   |
|                  | LANSCOPE SystemExtension          |
| Bluetooth        | LANSCOPE for macOS<br>2個の設定       |
| 🛞 ネットワーク         | LANSCOPE profile for Chrome 1個の設定 |
| 🔼 通知             | LANSCOPE profile for Firefox      |
| 🚺 サウンド           | + -                               |
| () 集中モード         | ?                                 |
| 🔀 スクリーンタイム       |                                   |
| ○ 一般             |                                   |
|                  |                                   |
|                  |                                   |
| Siri & Spotlight |                                   |
| 🔮 プライバシーとセキュリティ  |                                   |
| 🚍 デスクトップと Dock   |                                   |
| 🔀 ディスプレイ         |                                   |
| 登紙               |                                   |
| スクリーンセーバ         |                                   |
| バッテリー            |                                   |

3. [削除] をクリックします。

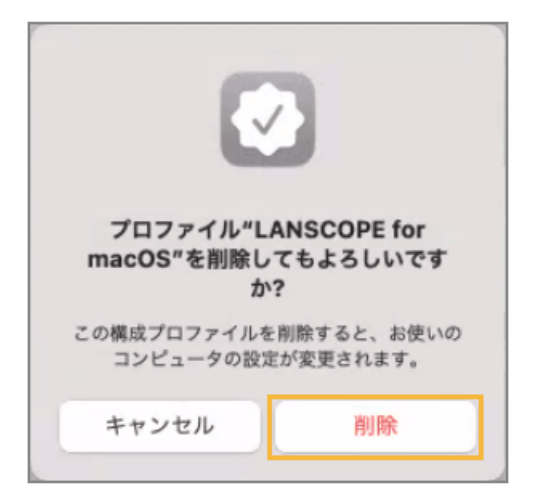

4. パスワードを入力し、[登録解除]をクリックします。

| ſ                                                       | 6    |  |
|---------------------------------------------------------|------|--|
| プロフ                                                     | アイル  |  |
| プロファイルがリモートマネジメント<br>(MDM) サービスからあなたを登録解除しよ<br>うとしています。 |      |  |
| 許可するにはパスワードを入力してください。                                   |      |  |
| 101020-0000                                             |      |  |
| パスワード                                                   |      |  |
| キャンセル                                                   | 登録解除 |  |

→ MDM 構成プロファイルのアンインストールが完了します。

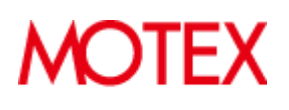

© MOTEX Inc.